COMMONWEALTH OF MASSACHUSETTS

Division of Occupational Licensure

Amusement & Small Inflatable User Guide

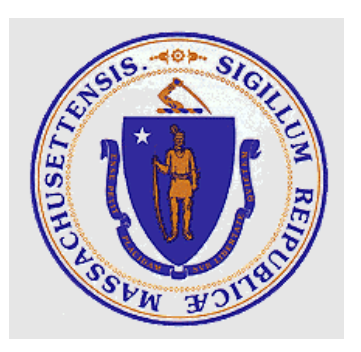

# Table of Contents

| Section 1 - How to apply for a New Amusement & Small Inflatable License      | 3  |
|------------------------------------------------------------------------------|----|
| License Prerequisite                                                         | 3  |
| Apply for a New Amusement or Small Inflatable License                        | 3  |
| Section 2: How to Renew Amusement & Small Inflatable                         | 8  |
| Renewal Prerequisite                                                         | 8  |
| Apply Amusement or Small Inflatable Renewal                                  | 9  |
| Section 3: How to Resubmit Rejected Amusement & Small Inflatable Application | 14 |
| Prerequisites:                                                               | 14 |

# Section 1 - How to apply for a New Amusement & Small Inflatable

# License

The instructions below describe how to file for an amusement or small inflatable license.

For technical assistance with your account or the application, please contact <u>ips.support@mass.gov</u>.

## License Prerequisite

The following requirements are necessary to apply for a new amusement or small inflatable license and or renewals.

# Note: Do not hit enter while filling out the information on the application. Utilize the buttons on the web form.

- 1. IPS Customer portal user account
- 2. The red bars fields are required to submit your application.

## Apply for a New Amusement or Small Inflatable License

Please follow the steps below to apply for small inflatable or amusement license.

- 3. Start by logging in to the IPS system if you are not logged in. https://ma-dpl.my.salesforce-sites.com/
- 4. Select "Apply for License/Registration/Certification" tab to go the Type selection page.

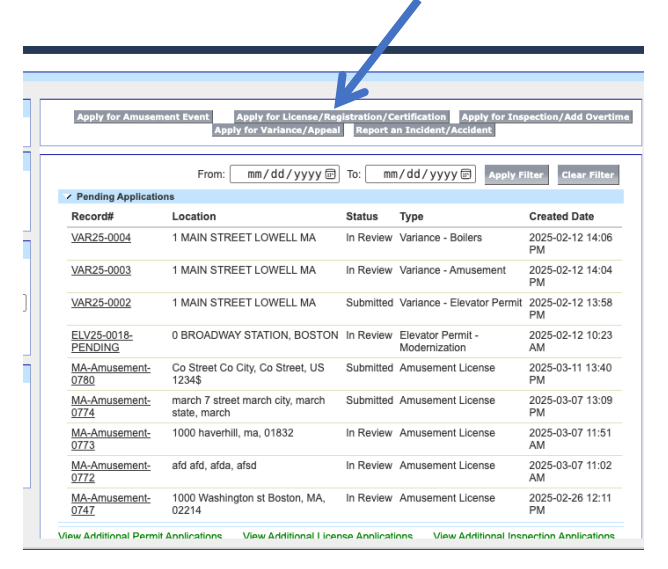

Note: Only applicants not currently licensed in Massachusetts can create an account through the portal. If you are licensed to operate in Massachusetts, please email <u>ips.support@mass.gov</u> to request access to your account.

5. Next, click on "Select" to activate the drop down and click Amusement License.

| Type Selection |            |
|----------------|------------|
|                | N N        |
| Select Type    |            |
|                | TypeSelect |
|                |            |
| L              |            |
|                |            |
|                |            |
|                |            |
|                |            |
|                |            |
|                |            |
|                |            |
|                |            |
|                |            |
|                |            |
|                |            |
|                |            |
|                |            |

6. From the sub-type, select the radio button option that applies to you and click next at the bottom of the page.

| Select Type |                                                                 |  |
|-------------|-----------------------------------------------------------------|--|
| Туре        | Amusement License ~                                             |  |
| Sub Type    | <ul> <li>Amusement License</li> <li>Small Inflatable</li> </ul> |  |
|             | Next                                                            |  |

7. Please follow the message on the web form and select "Apply for License".

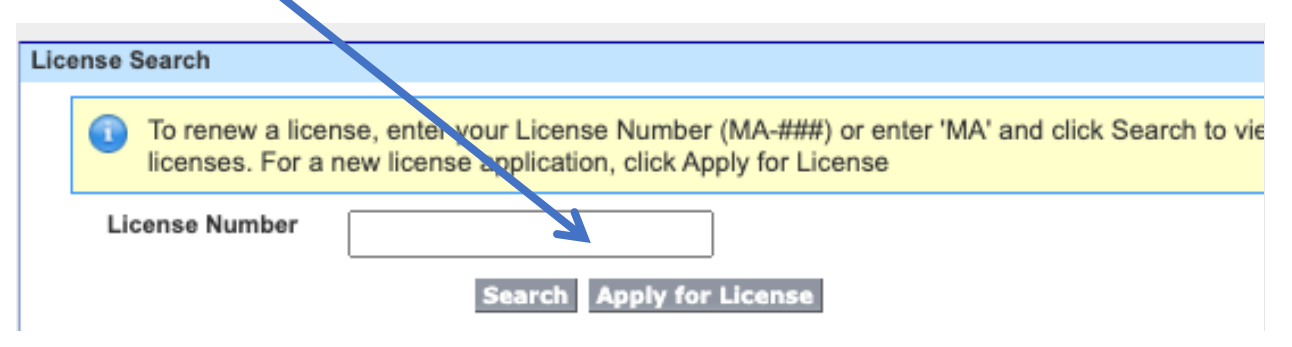

8. Make the necessary inputs on the web form and click save. Red bars fields are required.

| wner/Company Informa    | ition |                               |  |
|-------------------------|-------|-------------------------------|--|
| Full Name Of<br>Company |       | Full Name of<br>Company Owner |  |
| Contact Person          |       | Contact Title                 |  |
| Contact Email           |       | Contact Phone No              |  |
| Company Address         |       |                               |  |
| Street                  |       |                               |  |
| City                    |       |                               |  |
| State                   |       |                               |  |
| Zip Code                |       |                               |  |
| Country                 |       |                               |  |

| Owner/Company Information      |                                   |                                            |                       |   |         |                       |                                       |
|--------------------------------|-----------------------------------|--------------------------------------------|-----------------------|---|---------|-----------------------|---------------------------------------|
| Full Name Of Company           | IPSTEST                           | Full Name of Company<br>Owner              | IPSOwner              |   |         | Make necessary        | inputs and                            |
| Contact Person                 | IPSContact                        | Contact Title                              | IPSTITLE              | 1 |         | click sa              | ve                                    |
| Contact Email                  | ips@email.com                     | Contact Phone No                           | 9781234567890         |   |         |                       |                                       |
| Company Address                |                                   |                                            |                       |   |         |                       |                                       |
| Street                         | Co Street                         |                                            |                       |   |         |                       |                                       |
| City                           | Co City                           |                                            |                       |   |         |                       |                                       |
| State                          | Co Street                         |                                            |                       |   |         |                       |                                       |
| Zip Code                       | 1234\$                            |                                            |                       |   |         |                       |                                       |
| Country                        | US                                |                                            |                       |   |         |                       |                                       |
|                                |                                   | Save                                       |                       |   |         |                       |                                       |
| Certified Maintenance Mechanic | 2                                 |                                            |                       |   |         |                       |                                       |
| You must add at lease          | t one Certified Maintenance Mecha | anic (CMM) to be able to proceed with your | application           |   | Г       |                       |                                       |
| Full Name                      |                                   | Street                                     |                       |   |         | You must add at le    | east one                              |
| Phone No                       |                                   | City                                       |                       |   |         | CMM to continue       | . To add                              |
| Email                          |                                   | State                                      |                       |   |         | multiple CMM, com     | plete the                             |
| License #                      |                                   | Zip Code                                   |                       |   |         | CMM form and clic     | k of "Add                             |
| License Expiration Date        | [ 3/11/2025 ]                     | Country                                    |                       |   |         | Mochanic <sup>4</sup> | , , , , , , , , , , , , , , , , , , , |
|                                |                                   | Add Mechanic                               |                       |   | L       | IVIECIIANIC           |                                       |
| Actions Name                   | Liconro #                         | Liconco Expirat                            | ion Data              |   |         |                       |                                       |
| Edit IPSME                     | LIC123455                         | 03/11/2025                                 | ion Date              |   |         |                       |                                       |
|                                |                                   |                                            |                       |   |         |                       |                                       |
| Amusement Devices              |                                   |                                            |                       |   |         |                       |                                       |
| You must add at lease          | t one amusement device to be able | e to proceed with your application         |                       |   | _       |                       |                                       |
| Ride Name                      |                                   | Manufacturer                               |                       |   |         | You must add at le    | ast one                               |
| Date of Manufacture            | [ 9/11/2025 ]                     | Manufacturers Model                        |                       |   |         | Amusement Dev         | vice to                               |
| Date of Purchase               | [ <u>ar11/2025</u> ]              | Number<br>Manufacturere Seriel             |                       |   |         | Anusement Dev         |                                       |
| Primary State of               | [ <u>3/11/2025</u> ]              | Number                                     |                       |   |         | continue. To add r    | nuitipie                              |
| Registration                   |                                   | туре                                       | None Y                |   |         | devices, input detail | s and click                           |
| Does ride have USID #?         | None 🗸                            | Add Davides                                |                       |   |         | on "Add Devi          | ce"                                   |
|                                |                                   | Add Device                                 |                       |   |         |                       |                                       |
| Actions USID                   | Name of Device                    | Type Of Device D                           | oes ride have USID #? |   |         |                       |                                       |
| Edit                           | IPS RIDE                          | Small Inflatable Y                         | 'es                   |   |         |                       |                                       |
|                                |                                   | Convert Rouge B. Deserved                  |                       |   | Whe     | en completed,         |                                       |
|                                |                                   | Cancer Save & Proceed                      |                       |   | click " | Save & Proceed        |                                       |
|                                |                                   |                                            |                       |   | SHER    |                       |                                       |
|                                |                                   |                                            |                       |   |         |                       |                                       |
|                                |                                   |                                            |                       |   |         |                       |                                       |

# 9. On the next page, complete each section of the web form.

10. Upload all required documents and select "save and proceed".

|                   | Amusement Application: M                                                   | A-Amusement-0780                                   |                                       |                                                                                                    |         |
|-------------------|----------------------------------------------------------------------------|----------------------------------------------------|---------------------------------------|----------------------------------------------------------------------------------------------------|---------|
|                   | Forms are available fo                                                     | r download via <u>https://www.mass.g</u> v         | amusements-challenge-cours            | e-climbing-wall-and-inflatables-licensin                                                                                                    | ng      |
| _                 |                                                                            |                                                    |                                       |                                                                                                    |         |
| R                 | equired Document Attachment                                                |                                                    |                                       |                                                                                                    |         |
|                   | insured devices*                                                           | Choose File No file chosen                         |                                       |                                                                                                    |         |
|                   | Certified inspector's<br>report*                                           | Choose File No file chosen                         |                                       |                                                                                                    |         |
|                   | Manufacturer's Data<br>Report for each Newly                               | Choose File No file chosen                         |                                       |                                                                                                    |         |
|                   | Acquired Ride(s).                                                          |                                                    |                                       |                                                                                                    |         |
|                   | All manuals and bulletins                                                  | Choose File No file chosen                         |                                       |                                                                                                    |         |
|                   | Name of the trained and                                                    | Choose File No file chosen                         |                                       |                                                                                                    |         |
|                   | certified operators*()                                                     |                                                    |                                       |                                                                                                    |         |
|                   | CORI Request Form for<br>Company Owner*                                    | Choose File No file chosen                         |                                       |                                                                                                    |         |
|                   | CORI Procedure*                                                            | Choose File No file chosen                         |                                       |                                                                                                    |         |
|                   | Pressure Vessel                                                            | Choose File No file chosen                         |                                       |                                                                                                    |         |
|                   | Certificate of Inspection                                                  |                                                    |                                       |                                                                                                    |         |
|                   | Copy of CMM License*                                                       | Choose File No file chosen                         |                                       |                                                                                                    |         |
|                   | 1                                                                          | CHOOSE FILE NO HIE CHOSEN                          |                                       |                                                                                                    |         |
|                   | Non-Destructive Testing<br>(NDT) Report (If<br>applicable)                 | Choose File No file chosen                         |                                       |                                                                                                    |         |
|                   |                                                                            |                                                    | <b>V</b>                              |                                                                                                    |         |
|                   |                                                                            | Prev                                               | ous Save & Proceed                    |                                                                                                    |         |
| uset              | ts                                                                         |                                                    |                                       | Site Polici                                                                                                    | es   Co |
|                   |                                                                            |                                                    |                                       |                                                                                                    |         |
| ck or             | n the check box to a                                                       | attest to the information                          | provided                              | You can save your<br>application and<br>return to complete it                                                                                                    |         |
| nuseme            | ent Application: MA-Amuseme                                                | nt-0774                                            |                                       | later.                                                                                                    |         |
| ormation          | attan                                                                      | /                                                  |                                       |                                                                                                    |         |
| Certific          | auon                                                                       |                                                    |                                       |                                                                                                    |         |
| I certify and acc | under the penalties of perjury that I<br>urate to the best of my knowledge | have filed all state tax returns and paid all stat | a taxes required under state law, and | the Information To save and continue of the contract of the contract of the co | inue    |
| ~                 |                                                                            |                                                    |                                       | Proceed"                                                                                                    |         |
|                   |                                                                            | Save & Proceed                                     |                                       |                                                                                                    |         |
|                   |                                                                            |                                                    |                                       |                                                                                                    |         |

12. Submit your payment

| art #X-202<br>7_10-50-4                       | 25-03-<br>0                   |                                                                                                    |                                            |                                                                            |                                                                 |
|-----------------------------------------------|-------------------------------|----------------------------------------------------------------------------------------------------|--------------------------------------------|----------------------------------------------------------------------------|-----------------------------------------------------------------|
| Items                                         |                               | Checkout                                                                                              |                                            | Confirmation                                                               |                                                                 |
|                                               |                               |                                                                                                    |                                            |                                                                            |                                                                 |
| Dur paymer<br>AM Sunday<br>Fees               | nt proce<br><b>/s</b> . You   | essor conducts syster<br>many not be able to p                                                        | n maintei<br>rocess a                      | nance between <b>2:00</b><br>payment during this                           | AM and 6:00<br>time.                                            |
| Our paymer<br>AM Sunday<br>Fees<br>Select All | nt proce<br>ys. You<br>Action | essor conducts syster<br>many not be able to p<br>Type                                                | n mainten<br>process a<br>Amount           | nance between 2:00<br>payment during this<br>Amount Outstanding            | AM and 6:00<br>time.<br>Related To                              |
| Our paymer<br>AM Sunday<br>Fees<br>Select All | Action                        | rssor conducts system<br>many not be able to p<br>Type<br>Amusement New<br>License Application<br>Fee | Amount<br>\$40.00                          | Amount Outstanding                                                         | AM and 6:00<br>time.<br>Related To<br>MA-<br>Amusement-<br>0771 |
| Dur paymer<br>AM Sunday<br>Fees<br>Select All | Action                        | rssor conducts syster<br>many not be able to p<br>Type<br>Amusement New<br>License Application<br>Fee | n maintei<br>rocess a<br>Amount<br>\$40.00 | hance between 2:00<br>payment during this<br>Amount Outstanding<br>\$40.00 | AM and 6:00<br>time.<br>Related To<br>MA-<br>Amusement-<br>0771 |
| Dur paymer<br>AM Sunday<br>Fees<br>Select All | Action                        | Type<br>Amusement New<br>License Application<br>Fee                                                   | Amount<br>\$40.00                          | ance between 2:00<br>payment during this<br>Amount Outstanding<br>\$40.00  | AM and 6:00<br>time.<br>Related To<br>MA-<br>Amusement-<br>0771 |

This concludes the instructions to apply for a new amusement or small inflatable license. If you have any questions or need any support, please contact <u>ips.support@mass.gov</u>.

# Section 2: How to Renew Amusement & Small Inflatable

The instructions below describe how to renew your amusement or small inflatable artifact.

#### **Renewal Prerequisite**

The following requirements are necessary to renew an amusement or small inflatable

- 13. IPS Customer portal user account
- 14. MA License # for your device
- 15. Current license is due to expire within 90 days.

## Apply Amusement or Small Inflatable Renewal

- 16. Start by logging in to the IPS system if you are not logged in.
- 17. Select "Apply for License/Registration/Certification" tab to go the next page.

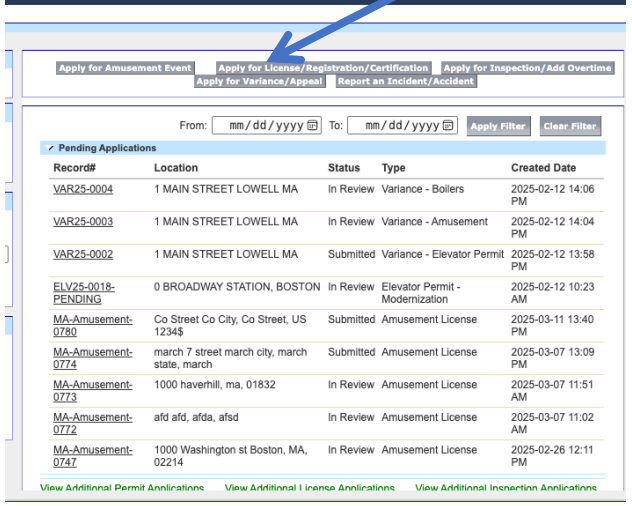

18. Next on the "type selection", click on "Select" to activate the drop down. Please select Amusement License.

| Type Selection |      |        |  |  |
|----------------|------|--------|--|--|
| Select Type    |      |        |  |  |
|                | Туре | Select |  |  |
|                |      |        |  |  |
|                |      |        |  |  |
|                |      |        |  |  |
|                |      |        |  |  |
|                |      |        |  |  |
|                |      |        |  |  |
|                |      |        |  |  |
|                |      |        |  |  |

19. From the sub-type, select the radio button option that applies to you.

- a. **Amusement License** (Use only if applying for a mix of Amusement and Small inflatables Device)
- b. Small license (Select only if you're applying for Small Inflatables device ALONE)

| Select Type |                                                 |   |
|-------------|-------------------------------------------------|---|
| Туре        | Amusement License ~                             | ] |
| Sub Type    | Amusement License     Small Inflatable     Next |   |

20. Select the "Renew" option, on the far right to proceed to the next screen.

| License Search                                              |                                             |                                       |         |                               |       |
|-------------------------------------------------------------|---------------------------------------------|---------------------------------------|---------|-------------------------------|-------|
| To renew a license, enter you licenses. For a new license a | r License Number (<br>pplication, click App | MA-###) or enter 'N<br>ly for License | MA' and | click Search to view all your |       |
| License Number MA-1068                                      |                                             |                                       |         |                               |       |
|                                                             | Search Apply for                            | License                               |         |                               |       |
| Amusement Licenses                                          |                                             |                                       |         |                               |       |
| Amusement License Application                               | License Number                              | Company Name                          | Status  | License Expiration Pate Ad    | ction |
| MA-Amusement-0771                                           | MA-1068                                     | MarchSeven                            | Issued  | 03/06/2025                    | tenew |

21. Review the information and make necessary corrections if necessary. Scroll down and select "Save and Proceed"

| Owner/Company Information              |                                      |                                            |                      |        |                                |
|----------------------------------------|--------------------------------------|--------------------------------------------|----------------------|--------|--------------------------------|
| Full Name Of Company                   | IPSTEST                              | Full Name of Company<br>Owner              | IPSOwner             |        |                                |
| Contact Person                         | IPSContact                           | Contact Title                              | IPSTITLE             |        |                                |
| Contact Email                          | ips@email.com                        | Contact Phone No                           | 9781234567890        |        |                                |
| Company Address                        |                                      |                                            |                      |        |                                |
| Street                                 | Co Street                            |                                            |                      |        |                                |
| City                                   | Co City                              |                                            |                      |        | Make necessary inputs and      |
| State                                  | Co Street                            |                                            |                      |        | click savo                     |
| Zip Code                               | 1234\$                               |                                            |                      | 1      | click save                     |
| Country                                | US                                   |                                            |                      |        |                                |
|                                        |                                      |                                            |                      |        |                                |
| ertified Maintenance Mechanic          | 0                                    | Save                                       |                      |        |                                |
| You must add at lease                  | t one Certified Maintenance Mechanic | (CMM) to be able to proceed with your a    | nolication           |        |                                |
| Foundation and at leas                 | s and sectined maintenance mechanic  | (criminy to be able to proceed with your a |                      |        | You must add at least one      |
| Full Name                              |                                      | Street                                     |                      |        | CMM to continue. To add        |
| Phone No                               |                                      | City                                       |                      |        | multiple CMM complete th       |
| Email                                  |                                      | State                                      |                      | _      |                                |
| License #                              |                                      | Zip Code                                   |                      |        | CMM form and click of "Ad      |
| License Expiration Date                | [ 3/11/2025 ]                        | Country                                    |                      |        | Mechanic"                      |
|                                        |                                      | Add Mechanic                               |                      |        |                                |
| Actions Name                           | License #                            | License Expiratio                          | on Date              |        |                                |
| Edit IPSME                             | LIC123455                            | 03/11/2025                                 |                      |        |                                |
|                                        |                                      |                                            |                      |        |                                |
| musement Devices                       |                                      |                                            |                      |        |                                |
| You must add at lease                  | t one amusement device to be able to | proceed with your application              |                      |        |                                |
| Ride Name                              |                                      | Manufacturer                               |                      |        | You must add at least one      |
| Date of Manufacture                    | [ 3/11/2025 ]                        | Manufacturers Model                        |                      |        | Amusement Device to            |
| Date of Purchase                       | [ 3/11/2025 ]                        | Manufacturers Serial                       |                      | $\neg$ | continue. To add multiple      |
| Primary State of                       |                                      | Туре                                       | None V               |        | devices, input details and cli |
| Registration<br>Does ride have USID #? | None V                               |                                            |                      |        | on ((Add Davids")              |
|                                        |                                      | Add Device                                 |                      |        | on "Add Device"                |
|                                        |                                      |                                            |                      |        |                                |
| Actions USID                           | Name of Device                       | Type Of Device Do                          | es ride have USID #? |        |                                |
| Edit                                   | IPS RIDE                             | Small Inflatable Ye                        | 5                    |        |                                |
|                                        |                                      | angel Sava & Brossed                       |                      |        |                                |
|                                        | <u> </u>                             | ancer save & Proceed                       |                      |        |                                |
|                                        |                                      |                                            |                      |        |                                |
|                                        |                                      |                                            |                      | _      |                                |
|                                        |                                      |                                            | When complete        | a d    |                                |
|                                        |                                      |                                            | when complete        | ea,    |                                |

a. Make necessary inputs and complete each section.

click "Save & Proceed

22. Upload any necessary documents and select "save and proceed" to move to the next page.

| Home                                                            | i la la la la la la la la la la la la la                                                                                      |   |
|-----------------------------------------------------------------|----------------------------------------------------------------------------------------------------|---|
|                                                                 |                                                                                                    |   |
| Welcome, 2025                                                   | Amusament Application: MAAmusement-0774                                                                                       |   |
| My Profile   Logout                                             |                                                                                                    |   |
| Messages and Alerts                                             |                                                                                                    |   |
| For any application issues, please                              | Forms are available for download via https://www.mass.gov/amusemer_s-challenge-course-climbing-wall-and-inflatables-licensing |   |
| contact DPS - IPS System Admin<br>at (617) 826-5253 or email at |                                                                                                    |   |
| ips.support@mass.gov                                            | Required Document Attachment                                                                                                  |   |
| Search IPS                                                      | Insurance certificate with<br>insured devices* Choose File No file chosen                                                     |   |
| Search By                                                       | Certified inspector's report* Choose File No file chosen                                                                      |   |
| Record# ✔                                                       | Manufacturer's Data Report for<br>each Newly Acquired Ride(s). Choose File No file chosen                                     |   |
|                                                                 | 0                                                                                                    |   |
| Search IPS                                                      | All manuals and bulletins () Choose File No file chosen                                                                       |   |
|                                                                 | Name of the trained and Choose File No file chosen                                                                            |   |
| Quick Links                                                     | Cortined operators                                                                                                    | _ |
| DPS License Verification                                        | CORI Procedure* Choose File No file chosen                                                                                    |   |
| Division of Professional<br>Licensure                           | Pressure Vessel Certificate of Choose Eile No file chosen                                                                     |   |
| CART                                                            |                                                                                                    |   |
| Fee Search                                                      | Copy of CMM License () Choose File No file chosen                                                                             |   |
|                                                                 | Non-Destructive Testing (NDT)<br>Report (if applicable) Choose File No file chosen                                            |   |
|                                                                 | V                                                                                                    |   |
|                                                                 | Previous Save & Proceed                                                                                                    |   |

23. Click on the check box to attest to the information provided.

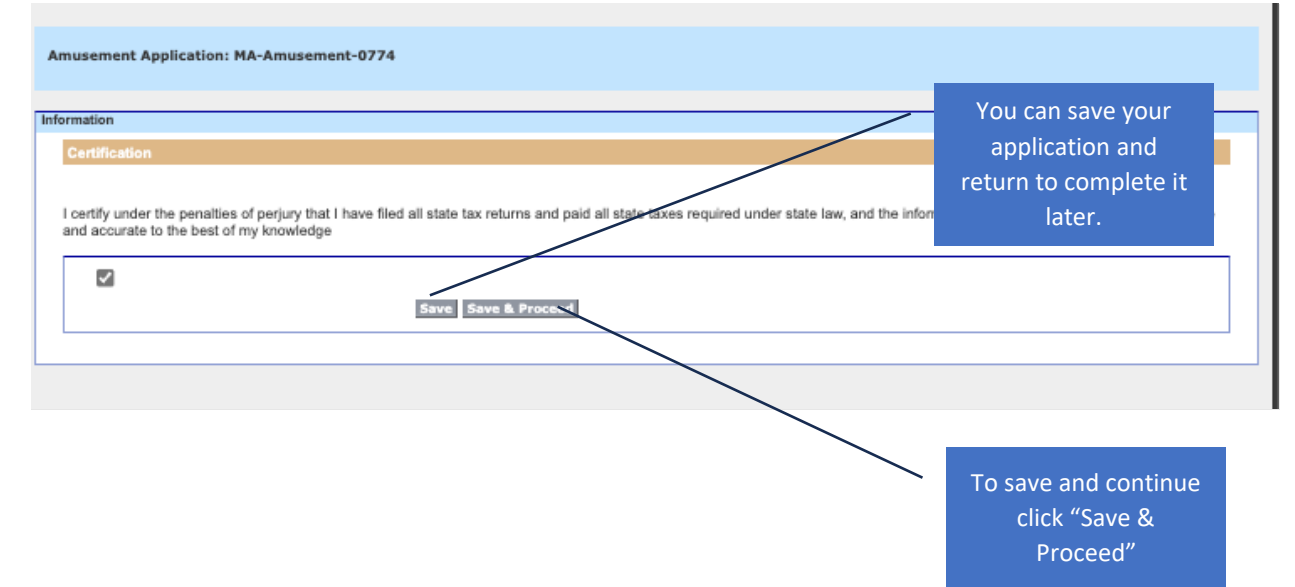

24. Make sure the item for the application is selected. If there are other fees you do not wish to pay, uncheck the associated box.

Click continue to submit payment

| rCard only) or |
|----------------|
| rCard only) or |
|                |
|                |
| ement-0774     |
|                |
|                |
|                |
| e              |

# Section 3: How to Resubmit Rejected Amusement & Small Inflatable Application

#### Prerequisites:

25. IPS User account

#### **Resubmitting an application**

- 26. Start by logging in to the IPS system
- 27. Click on the application number under 'Rejected Applications Action Required". If you do not see the application, please contact ips.support@mass.gov.

| <ul> <li>Pending Applications</li> </ul> |                                       |                      |               |                                 |                     |
|------------------------------------------|---------------------------------------|----------------------|---------------|---------------------------------|---------------------|
| Record# I                                | Location                              |                      | Status        | Туре                            | Created Date        |
| VAR25-0004                               | 1 MAIN STREET LOWELL MA               |                      | In Review     | Variance - Boilers              | 2025-02-12 14:06 PM |
| VAR25-0003                               | 1 MAIN STREET LOWELL MA               |                      | In Review     | Variance - Amusement            | 2025-02-12 14:04 PM |
| VAR25-0002                               | 1 MAIN STREET LOWELL MA               |                      | Submitted     | Variance - Elevator Permit      | 2025-02-12 13:58 PM |
| LV25-0018-PENDING                        | BROADWAY STATION, BOSTON              |                      | In Review     | Elevator Permit - Modernization | 2025-02-12 10:23 AM |
| MAmusement-0780                          | Co Street Co City, Co Street, US 123  | 4\$                  | Submitted     | Amusement License               | 2025-03-11 13:40 PM |
| MA Amusement-0774                        | march 7 street march city, march stat | e, march             | Submitted     | Amusement License               | 2025-03-07 13:09 PM |
| MA-> musement-0772                       | afd afd, afda, afsd                   |                      | In Review     | Amusement License               | 2025-03-07 11:02 AM |
| MA-Ar usement-0747                       | 1000 Washington st Boston, MA, 022    | 14                   | In Review     | Amusement License               | 2025-02-26 12:11 PM |
| MA-Am sement-0726                        | 1000 Washington st Boston, MA, 022    | 14                   | In Review     | Small Inflatables               | 2025-02-20 13:46 PM |
| aw Additic al Permit Application         | ons View Additional License Appl      | ications <u>View</u> | Additional Ir | spection Applications           |                     |
| Rejected A relications-Action            | Required                              |                      |               |                                 |                     |
| Record#                                  | Location                              | Status               |               | Туре                            | Created Date        |
| MA-Amusement-0773                        | 1000 haverhill, ma, 01832             | Application In       | complete      | Amusement License               | 2025-03-07 11:51 AM |

28. Click on the edit button top or bottom page.

| A  | musement Application                      | 73                                                  |                               |                            | Printable View |
|----|-------------------------------------------|-----------------------------------------------------|-------------------------------|----------------------------|----------------|
|    |                                           |                                                     |                               |                            |                |
| Am | usement Application Deta                  | il Edit Create Event                                |                               |                            |                |
|    | Full Name Of<br>Company                   | Victor                                              | Full Name of<br>Company Owner | BigUP                      |                |
|    | Company Contact<br>Person                 | Victor                                              | Company Contact<br>Title      | Owner                      |                |
|    | Company Contact<br>Email                  | vdeje@gmail.com                                     | Company Contact<br>Phone      | (978) 556-2232             |                |
|    | Company Address                           |                                                     |                               |                            |                |
|    | Company Address<br>Street                 | 1000                                                |                               |                            |                |
|    | Company Address<br>City                   | haverhill                                           |                               |                            |                |
|    | Company Address<br>State                  | ma                                                  |                               |                            |                |
|    | Company Address<br>Zip Code               | 01832                                               |                               |                            |                |
|    | Company Address<br>Country                |                                                     |                               |                            |                |
|    | <ul> <li>Applicant Information</li> </ul> | n                                                   |                               |                            |                |
|    | Applicant                                 | Victor                                              |                               |                            |                |
|    | Company Information                       | n                                                   |                               |                            |                |
|    | Company Name                              | Victor                                              | License Number                |                            |                |
|    | Company Email                             | vdeje@gmail.com                                     |                               |                            |                |
|    | <ul> <li>Certified Maintenance</li> </ul> | e Mechanic                                          |                               |                            |                |
|    | CMM                                       |                                                     | License Number                |                            |                |
|    | Device Information                        |                                                     |                               |                            |                |
|    | Number Of Devices                         | 1                                                   |                               |                            |                |
|    | <ul> <li>Financial</li> </ul>             |                                                     |                               |                            |                |
|    | Total Fees                                | \$40.00                                             | Total Payments                | \$40.00                    |                |
|    |                                           |                                                     | Total Balance                 | \$0.00                     |                |
|    | System Information                        |                                                     |                               |                            |                |
|    | Created By                                | VICTORINO 2025, 3/7/2025 11:51 AM Edit Create Event | Last Modified By              | VICTORINO 2025, 3/7/2025 1 | 1:56 AM        |

Uploading requested document(s). You may refer to section 2 for references. <mark>Please be advised that you will need to remove the document previously uploaded before you can upload a new version.</mark>

| usement Application: M                                         | A-Amusement-0             | //3                        |                                          |                     |
|----------------------------------------------------------------|---------------------------|----------------------------|------------------------------------------|---------------------|
| Forms are available forms                                      | r download via <u>htt</u> | ps://www.mass.gov/amusemen | ts-challenge-course-climbing-wall-and-in | fintables-licensing |
|                                                                |                           |                            |                                          |                     |
| ired Document Attachment                                       |                           |                            |                                          |                     |
| nsurance certificate with<br>insured devices*                  | Choose File               | No file chosen             |                                          |                     |
| Certified inspector's<br>report*                               | Choose File               | No file chosen             |                                          |                     |
| Manufacturer's Data<br>Report for each Newly                   | Choose File               | No file chosen             |                                          |                     |
| Acquired Ride(s).                                              |                           |                            |                                          |                     |
| All manuals and bulletins                                      | Choose File               | No file chosen             |                                          |                     |
| Name of the trained and certified operators*                   | Choose File               | No file chosen             |                                          |                     |
| CORI Request Form for<br>Company Owner*                        | Choose File               | No file chosen             |                                          |                     |
| CORI Procedure*                                                | Choose File               | No file chosen             |                                          |                     |
| Pressure Vessel<br>Certificate of Inspection                   | Choose File               | No file chosen             |                                          |                     |
| Copy of CMM License*                                           | Choose File               | No file chosen             |                                          |                     |
| Non-Destructive Testing<br>(NDT) Report (If<br>applicable)     | Choose File               | No file chosen             |                                          |                     |
| ing Documents                                                  |                           |                            |                                          |                     |
| Document Name                                                  |                           |                            | CreatedDate                              | Allons              |
| Insurance certificate with                                     | insured devices.xls       | x                          | Fri Mar 07 16:53:47 GMT 202              | 5 Remove            |
| Certified inspector's report visx                              |                           |                            | Fri Mar 07 16:53:47 GMT 202              | 5 Remove            |
| Manufacturer's Data Report for each Newly Acquired Ride(s)xlsx |                           |                            | Fri Mar 07 16:53:47 GMT 202              | 5 Remove            |
| All manuals and bulletins.xlsx                                 |                           |                            | Fri Mar 07 16:53:47 GMT 202              | 5 Remove            |
| Name of the trained and certified operators.xlsx               |                           |                            | Fri Mar 07 16:53:47 GMT 202              | 5 Remove            |
| CORI Request Form for Company Owner.xlsx                       |                           |                            | Fri Mar 07 16:53:47 GMT 202              | 5 Remove            |
| CORI Procedure.xlsx                                            |                           |                            | Fri Mar 07 16:53:47 GMT 202              | 5 Remove            |
| Pressure Vessel Certificate of Inspection.xlsx                 |                           |                            | Fri Mar 07 16:53:47 GMT 202              | 5 Remove            |
| Copy of CMM License.xls                                        | 5X                        |                            | Fri Mar 07 16:53:47 GMT 202              | 5 Remove            |
| Non-Destructive Testing                                        | NDT) Report (If app       | licable).xlsx              | Fri Mar 07 16:53:47 GMT 202              | 5 Remove            |